## 書類提出ツールご利用流れ

①当組合HPよりアカウント登録申込をしてください。

(数日内にご登録いただいたメールアドレスにログイン用ID・パスワード・URLが届きます。)

| ③ログインする             |                                                |             |         |
|---------------------|------------------------------------------------|-------------|---------|
| 労働保険事務組合 おおいた厚生労務協会 |                                                |             |         |
|                     | 労災書類提出システム                                     |             |         |
| ユーザーID              |                                                |             |         |
| パスワード               |                                                |             |         |
|                     | ログイン                                           |             |         |
|                     | パスワードを忘れた方はこちら                                 |             |         |
|                     | _                                              |             |         |
|                     |                                                |             |         |
|                     | 書類提出                                           |             |         |
|                     | 以下から電子書類の提出が簡単に行えます。                           | ④「書類の提出はこちら | ら」をクリック |
|                     | 吉知の提出はこちら   →提出書類の様式は <u>こちら</u> からダウンロード可能です。 |             |         |
|                     |                                                |             |         |
|                     | 提出済み一覧                                         |             |         |
| いまなみ                | おおいた厚生分務協会に提出した書類の記録です。                        |             |         |
| 快米采11 提出日: 開始       | 日   終7日                                        | <b>m</b>    |         |
| ファイル名:              |                                                | 検索          |         |
| □ 返信済のみ表示する         |                                                |             |         |
| 提出受信                |                                                | 12 件見つかりました |         |
| 提出日時                | ファイル名                                          | 更新日時 返信     |         |

★提出後は「提出済み一覧」より提出書類の確認ができます☺

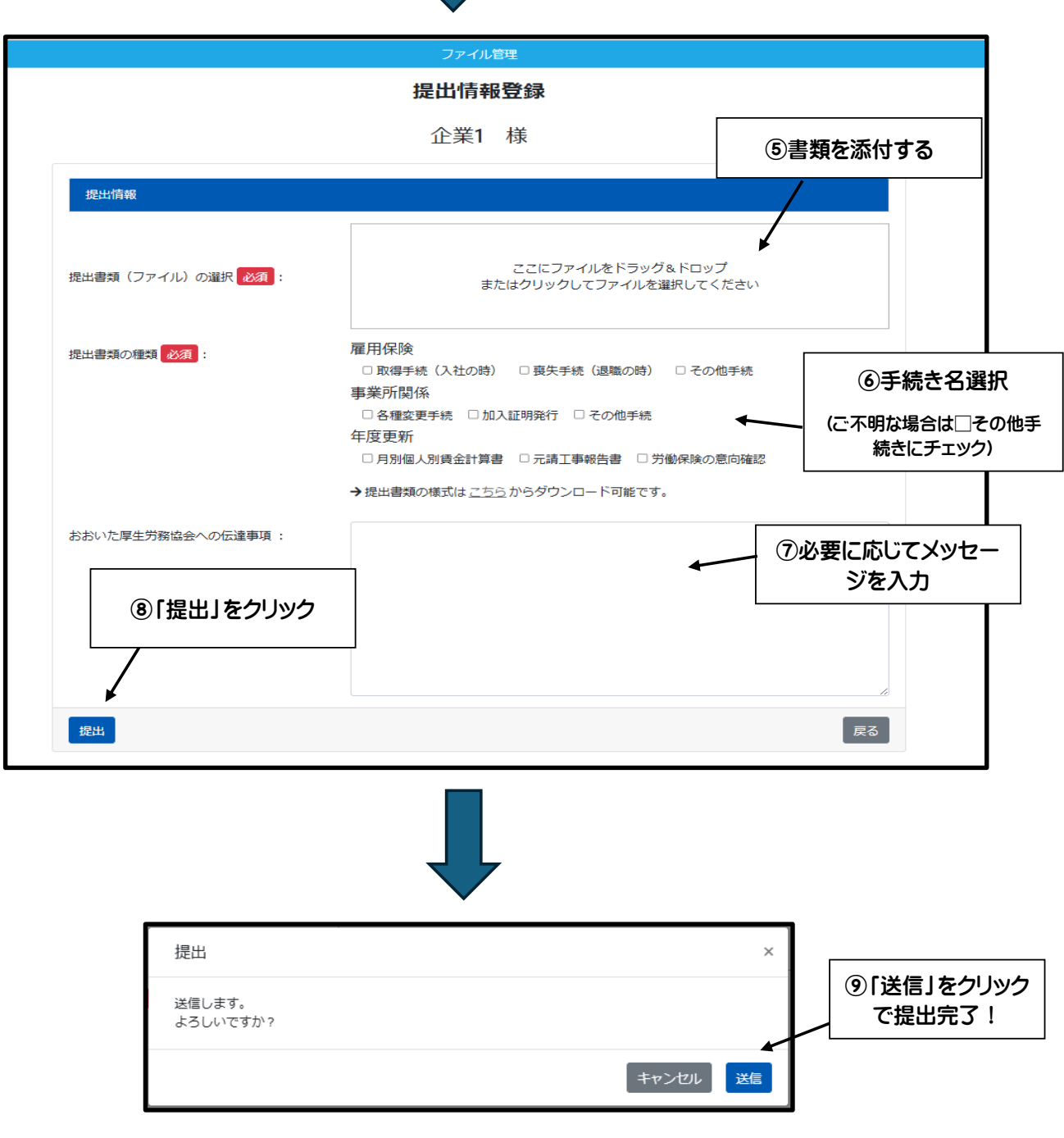